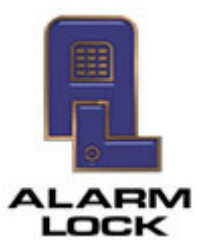

ALARM LOCK

345 Bayview Avenue, Amityville, New York, U.S.A. 11701 For Sales and Repairs 1-800-ALA-LOCK • For Technical Service 1-800-645-9440 Fax: 631-789-3383 • info@alarmlock.com

Note: Technical Service is for security professionals only

## **ALARM LOCK Tech Support**

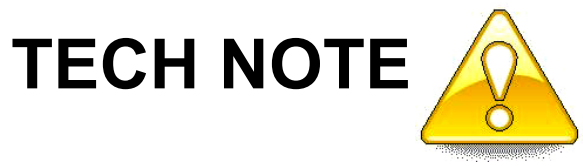

Date: Friday, February 15, 2019

Software will not communicate with the lock or the AL-DTM Data Transfer Module. Subject:

Models: Any software-programmable locks

If the DL-Windows software will not communicate with your lock or your AL-DTM Data Transfer Module, this may be due to:

- A faulty cable that connects between your PC and your lock / AL-DTM
- An issue with a COM port ٠

For systems that have been working correctly for an extended time, a solution may be a simple COM port test and/or a reset of the active COM port. For new installations of the DL-Windows software, the solution may require installing (or re-installing) the necessary USB drivers.

## Perform a COM Port Test: DL-Windows V4.1.96

1. Click Tools > Comm Port Setup and Test.

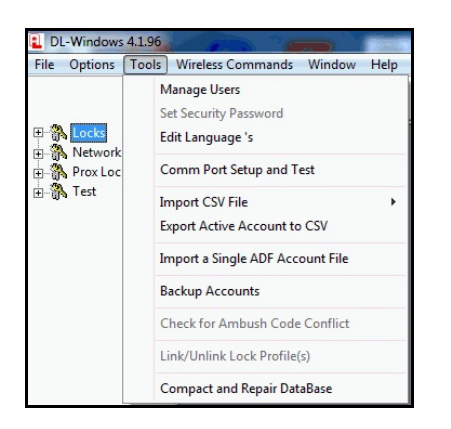

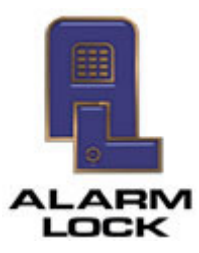

ALARM LOCK 345 Bayview Avenue, Amityville, New York, U.S.A. 11701 For Sales and Repairs 1-800-ALA-LOCK • For Technical Service 1-800-645-9440 Fax: 631-789-3383 • info@alarmlock.com *Note: Technical Service is for security professionals only* 

2. Set the radio button to "Test All" (default selection) and click Test.

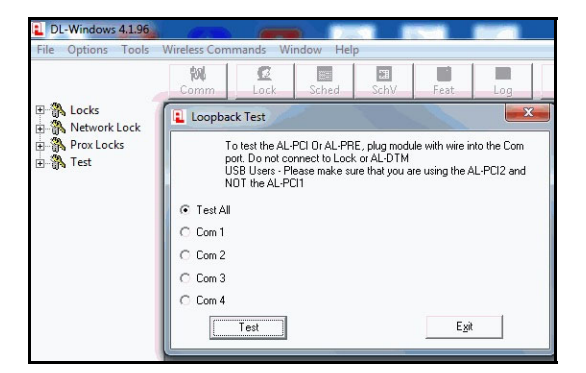

3. In the **Loopback Test** results screen, one of the four COM ports should appear with the message "**Loopback Passed, Comport set to COM: #**" (example shown below). Click to select the COM port radio button that passed the test, then click **Set**.

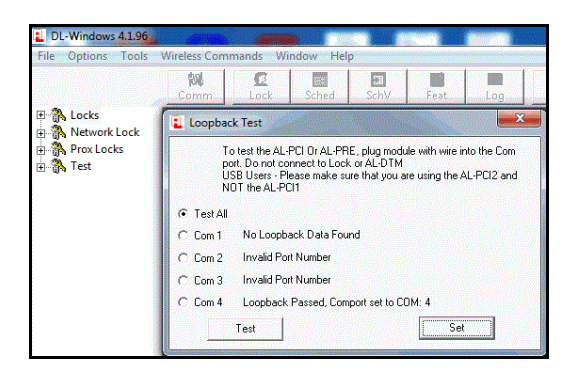

Perform a COM Port Test: DL-Windows V5.x.x 1. Click Tools > COM Port Setup and Test.

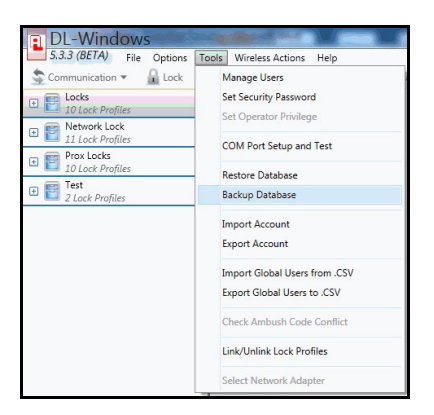

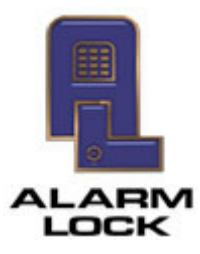

ALARM LOCK 345 Bayview Avenue, Amityville, New York, U.S.A. 11701 For Sales and Repairs 1-800-ALA-LOCK • For Technical Service 1-800-645-9440 Fax: 631-789-3383 • info@alarmlock.com Note: Technical Service is for security professionals only

2. Set the radio button to "Test All" (default selection) and click Test.

| DL-Windows<br>5.3.3 (BETA) File Options To<br>Communication - Cock | ools Wireless Actions Help<br>Checkules 2015 Schedule View                                                                                                    | <i>س</i> ا |
|--------------------------------------------------------------------|----------------------------------------------------------------------------------------------------|------------|
| E Locks     10 Lock Profiles                                       | Loopback Test                                                                                                    | ×          |
| Retwork Lock     I1 Lock Profiles                                  | To test the AL-PCI or AL-PRE, connect the cable to COM port. Do not connect to Lock or AL-DTM.<br>USB Users - Please make sure that you are using the AL-PCI2 and not the AL-PCI1 |            |
|                                                                    | Test All                                                                                                    |            |
|                                                                    | © COM1                                                                                                    |            |
|                                                                    | Test                                                                                                    |            |

3. In the **Loopback Test** results screen, one of the four COM ports should appear with the message "**Loopback test passed. COM Port set to COM#**" (example shown below). Click to select the COM port radio button that passed the test, then click **Set**.

| DL-Windows                   |                                                                                                    |
|------------------------------|----------------------------------------------------------------------------------------------------|
| 5.3.3 (BETA) File Options To | ols Wireless Actions Help                                                                                                    |
| 🤹 Communication 👻 🔒 Lock 🏾 🍵 | 🖹 Schedules 💼 Schedule View 🔌 Features 📗 Log 冒 DTM 🛭 🌏 Global 🔊 W                                                                                                    |
| € Eocks<br>10 Lock Profiles  | Loopback Test 🛛 💌                                                                                                    |
|                              | To test the AL-PCI or AL-PRE, connect the cable to COM port. Do not connect to Lock or AL-DTM.<br>USB Users - Please make sure that you are using the AL-PCI2 and not the AL-PCI1 |
|                              | Test All COM1 No loopback data found COM4 Loopback test passed. COM Port set to COM4                                                                                              |
|                              |                                                                                                    |
|                              | Test Set                                                                                                    |

If the COM port is not detected, open the **Control Panel > Device Manager** to determine if the cable is being detected and if the correct USB drivers are installed.